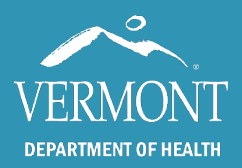

# **IQIP Report IMR User Guide**

Use the table of contents below to navigate through this guide. At any point, you can return to the table of contents by clicking the Home  $\Uparrow$  icon in the upper right-hand side of the page.

| Introduction and Contact Information | 2 |
|--------------------------------------|---|
|                                      |   |
| Getting Started                      | 3 |
| Parameters                           | 4 |
|                                      |   |
| Parameters, continued                | 5 |
| Navigating the report                | 6 |
|                                      |   |
| Vaccine Coverage                     | 7 |
| Missed and Invalid doses             | 8 |
|                                      |   |

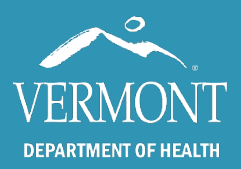

# **IQIP Report IMR User Guide**

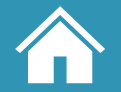

## Created 2024 - Page 2

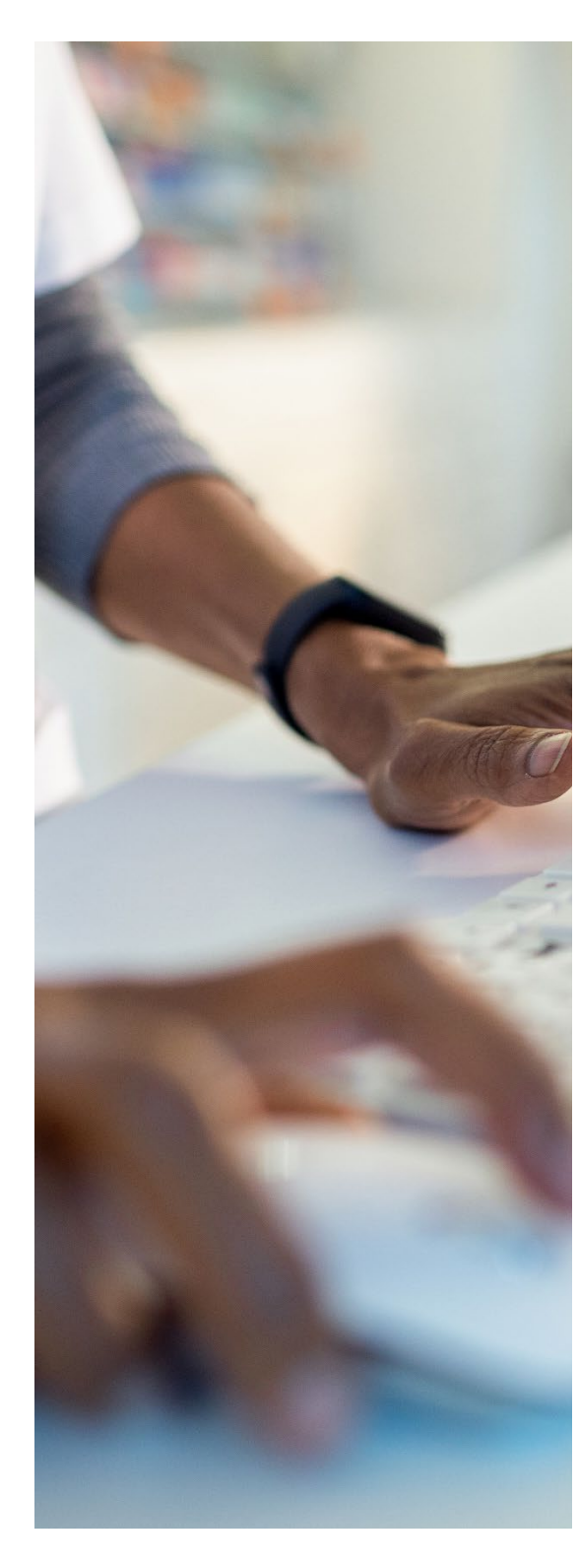

#### **Introduction and Contact Information**

This guide is intended for state of Vermont employees and partners that use the Immunization Quality Improvement (IQIP) report in the Vermont Immunization Registry (IMR). Access to this report is determined by the role and associated permission of the user. If you do not have but would like to request access to this report, please contact the Registry team.

Access to the registry is mandated by Vermont State Law and the information contained therein must remain confidential and privileged (18 V.S.A. § 1129).

To gain access to the IMR, users must submit the proper confidentiality agreement to the state, upon which the request will be reviewed, and permission provided. To learn more about the process to gain access to the IMR, <u>please visit our website</u>.

If you have any questions, please contact us:

Vermont Immunization Registry (Website) Email: IMR@Vermont.Gov Phone: (888) 688-4667

- Option 2 password resets
- Option 3 general support

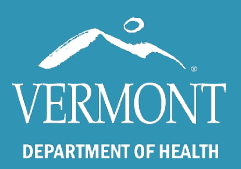

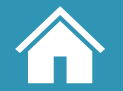

## Created 2024 - Page 3

#### **Getting Started**

| Practice Reports                                    |
|-----------------------------------------------------|
| Patient List by DOB                                 |
| Practice View: Vaccine<br>Coverage                  |
| Vaccines due by Practice                            |
| Not up to Date Report                               |
| Generate Labels for Recall<br>Notices               |
| Invalid Doses                                       |
| Objections and<br>Contraindications for<br>Practice |
| Immunizations Given by<br>Practice                  |
| Patients Immunized By<br>Series                     |
| Number of Children<br>Vaccinated                    |
| Patient List by Month                               |
| Vaccine List                                        |
| Patient Count by Practice                           |
| Immunizations Given<br>Overview                     |
| Immunization Quality<br>Improvement Report          |
| Random Selection                                    |
|                                                     |

As of fall 2024, the Immunization Quality Improvement (IQIP) report in the Vermont Immunization Registry (IMR) is upgraded to improve functionality and accessibility for users.

This guide is intended for use by IMR users who are already comfortable performing basic functions in the Registry, including a patient search and running practice-level reports. Users who have issues logging in or need assistance with these functions are encouraged to review pages 1 – 8 of our current user guide, or contact us for a more in depth training.

The steps to open the IQIP report remain unchanged: after performing a patient search and navigating into the Immunization Registry page containing the patient's immunization grid, click on the button for the Immunization Quality Improvement Report near the bottom of the lefthand blue toolbar.

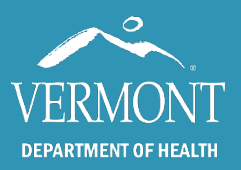

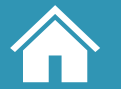

#### **Parameters**

| Practice:        | VDH Burlington | - |
|------------------|----------------|---|
| PIN:             | 10015          | • |
| Assessment Date: | 8/23/2024      |   |

First, enter the **Practice name or associated PIN** (for VDH users). The **Assessment Date** can be either the current day or a future date.

| Age                    | 1    |
|------------------------|------|
| Select All Select None | 1.00 |
| ✓ 2 Years              |      |
| ✓ 13 Years             |      |
| ✓ 17 Years             |      |
| ✓ 24-35 Months         |      |
| 13-15 Years            |      |
| 16-17 Years            |      |
| 19-100 Years           |      |
|                        | 1    |
|                        |      |

The **Age section** determines the date of birth range for the patients pulled by the report. A note: the age range is associated with the **Assessment Date**; a future date affects the patient list.

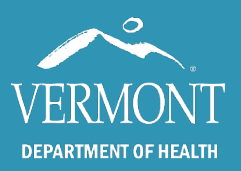

# **IQIP Report IMR User Guide**

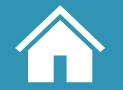

Created 2024 – Page 5

### **Parameters, continued**

| rears, 24-35 Months    | 13 Years, 13-15 Years, 10-17 Years, 17 Years | 19-100 Years            |
|------------------------|----------------------------------------------|-------------------------|
| Select All Select None | Select All Select None                       | Select All Select None  |
| COVID                  | COVID                                        | COVID                   |
| 🗹 DTP (DTaP, Tdap)     | 🗹 DTP (DTaP, Tdap)                           | 🗹 DTP (DTaP, Tdap)      |
| 🗹 НерА                 | 🗹 НерА                                       | HepB (19-59)            |
| 🗹 НерВ                 | НерВ                                         | HPV (19-26)             |
| 🗹 Hib                  | V HPV                                        | Influenza               |
| 🗹 Influenza            | 🗹 Influenza                                  | Pneumococcal (65-100)   |
| V IPV                  | V IPV                                        | 🗹 RSV (75-100)          |
| MMR                    | MenACWY                                      | Z RZV (Shingles 50-100) |
| PCV                    | MMR                                          |                         |
| Varicella              | ✓ Varicella                                  |                         |

The **Vaccine section** includes expected vaccines for three different age groups. At least one vaccine must be selected from the age group corresponding to the choice from the <u>Age Section</u>.

| Detail  Include Missed Immunizations  Include Invalid Immunizations |  |
|---------------------------------------------------------------------|--|
| Create Report                                                       |  |

In the **Detail section**, there is an option to toggle *Missed Immunizations*: a list of patients who are not up to date for anything selected in the **Vaccine section**, or *Invalid Immunizations*: any dose in the selected age and vaccine groups that is considered invalid. Click "Create Report" to finish.

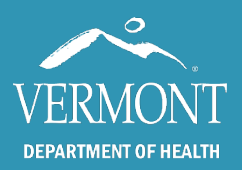

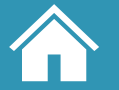

Created 2024 – Page 6

## Navigating the report

#### The Top Toolbar

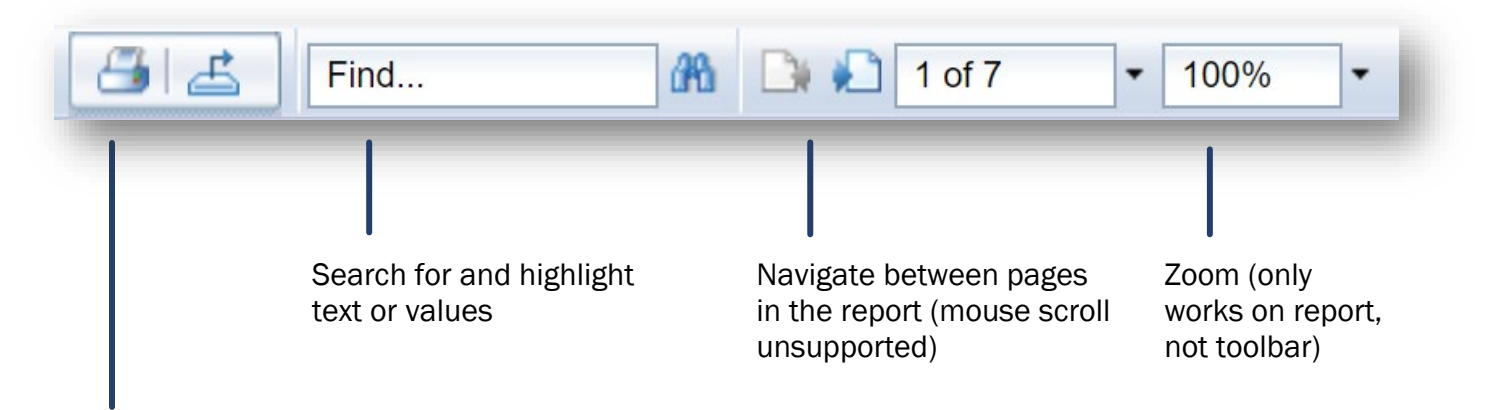

#### Export options

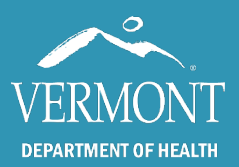

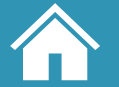

#### **Vaccine Coverage**

The IQIP report will open to vaccine coverage rates for the selected parameters for the practice, the county where it is located (highlighted in pink below), and the state (highlighted in blue below).

#### Immunization Quality Improvement for Providers (IQIP) Report

| Practice: | test                                   |
|-----------|----------------------------------------|
| Phone:    | 4343434343                             |
| Address:  | 124 summertime ave<br>Milton, VT 05468 |

| PIN:     | 43434    |           |
|----------|----------|-----------|
| Assessme | nt Date: | 8/23/2024 |
| Age:     | All      |           |

County: Chittenden Detail: Missed, Invalid Vaccine: All

NOTE: Coverage and missed or invalid doses are based on ACIP guidelines for the person's age as of the report asessment date. Report data does not exclude individuals with medical contraindications. A missed vaccine is indicated with a value = x.

|              |                       |          | Practice |         | County  | (as of 08/1 | 7/2024) | Vermont (as of 08/17/2024) |     |         |  |
|--------------|-----------------------|----------|----------|---------|---------|-------------|---------|----------------------------|-----|---------|--|
| Age          | Vaccine               | Patients | UTD      | % UTD   | Persons | UTD         | % UTD   | Persons                    | UTD | % UTD   |  |
| 16-17 Years  | MMR                   | 1        | 1        | 100.00% | 31      |             | 10.00%  | 109                        | 9   | 8.00%   |  |
| 16-17 Years  | Varicella             | 1        | 1        | 100.00% | 31      |             | 10.00%  | 109                        | 11  | 10.00%  |  |
| 19-100 Years | COVID                 | 4        | 1        | 25.00%  | 474     | 14          | 3.00%   | 1,208                      | 27  | 2.00%   |  |
| 19-100 Years | DTP (DTaP, Tdap)      | 4        | 1        | 25.00%  | 474     | 12          |         | 1,208                      | 22  | 2.00%   |  |
| 19-100 Years | HepB (19-59)          | 2        | 0        | 0.00%   | 403     | 10          | 2.00%   | 972                        | 21  | 2.00%   |  |
| 19-100 Years | HPV (19-26)           | 0        | 0        | 0.00%   | 122     | 4           | 3.00%   | 397                        | 11  | 3.00%   |  |
| 19-100 Years | Influenza             | 4        | 0        | 0.00%   | 474     | 2           | 0.00%   | 1,208                      | 2   | 0.00%   |  |
| 19-100 Years | Pneumococcal (65-100) | 1        | 1        | 100.00% | 53      | 6           | 11.00%  | 170                        | 22  | 13.00%  |  |
| 19-100 Years | RSV (75-100)          | 0        | 0        | 0.00%   | 17      | 17          | 100.00% | 64                         | 64  | 100.00% |  |
| 19-100 Years | RZV (Shingles 50-100) | 3        | 3        | 100.00% | 134     | 11          | 8.00%   | 402                        |     | 7.00%   |  |

8/23/2024

Page 1 of 7

www.healthvermont.gov/stats/registries/Immunization-registry

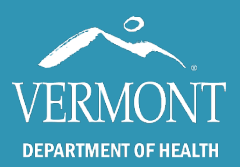

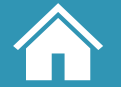

#### **Missed and Invalid doses**

If selected, the missed and invalid doses sections will follow vaccine coverage. Patients within the selected age range who are not up to date for any of the selected vaccines will be listed under **Missed Doses** with a value of "x" under the missing vaccine. Patients within the selected age range with an invalid dose for any of the selected vaccines will be listed under **Invalid Doses** along with the date and reason.

| Practice:                  | test                                 |                           |                             |             | PI                | N:                 | 43              | 434                    |                     |              |         |          | Co                                                                                    | ounty:   | Ch      | ittende         | n        |             |  |  |
|----------------------------|--------------------------------------|---------------------------|-----------------------------|-------------|-------------------|--------------------|-----------------|------------------------|---------------------|--------------|---------|----------|---------------------------------------------------------------------------------------|----------|---------|-----------------|----------|-------------|--|--|
| Phone:                     | 4343434343                           |                           |                             |             | As                | sessm              | nent [          | Date: 8                | /23/202             | 24           |         |          | De                                                                                    | etail:   | Mi      | Missed, Invalid |          |             |  |  |
| Address:                   | 124 summertime<br>Milton, VT 0546    | ne ave.<br>468            |                             | Age: All    |                   |                    |                 | Vaccine: All           |                     |              |         |          |                                                                                       |          |         |                 |          |             |  |  |
| NOTE: Cov<br>individuals v | erage and misse<br>vith medical cont | d or inval<br>traindicati | id doses are<br>ons. A miss | bas<br>ed v | ed on /<br>accine | ACIP g<br>is indic | uidelii<br>ated | nes for t<br>with a va | he pers<br>alue = > | son's a<br>« | ge as o | f the re | eport asessme                                                                         | ent date | e. Rep  | ort dat         | a does i | not exclude |  |  |
| Last Name                  | First Name                           | DOB                       | Assess A                    | ge          | COVID             | DTP                | Flu             | НерА                   | НерВ                | Hib          | нру     | IPV      | MenACWY                                                                               | MMR      | PCV     | RSV             | RZV      | Varicella   |  |  |
| test                       | person 4                             | 1/4/22                    | 24-35 Mon                   | nths        | х                 | х                  | х               | х                      |                     | х            |         | х        |                                                                                       |          | х       |                 |          |             |  |  |
| test                       | person 1                             | 1/4/60                    | 19-100 Ye                   | ars         |                   | х                  | х               |                        |                     |              |         |          |                                                                                       | х        |         |                 |          |             |  |  |
| test                       | person 2                             | 1/4/74                    | 19-100 Ye                   | ars         | х                 | х                  | х               | х                      | х                   |              |         |          |                                                                                       | х        |         |                 |          |             |  |  |
| test                       | person 5                             | 1/4/50                    | 19-100 Ye                   | ars         | х                 |                    | х               |                        |                     |              |         |          |                                                                                       |          |         |                 |          |             |  |  |
| Test                       | person 6                             | 1/4/96                    | 19-100 Ye                   | ars         | х                 | х                  | х               |                        | х                   |              |         |          |                                                                                       | х        |         |                 |          | х           |  |  |
| nvalid Dos<br>Last Nam     | e First Na                           | ame                       | DOB                         | A           | ssessr            | nent A             | ge              | Vacci                  | ne                  | Vac          | cine Da | ite      |                                                                                       |          | Reas    | on              |          |             |  |  |
| test                       | person 5                             |                           | 1/4/50                      | 19-         | 100 Yea           | ars                | '               | COVID-19               |                     | 11/15/2022   |         | T        | This immunization event occurred after the specified<br>maximum age for this vaccine. |          |         |                 |          | cified      |  |  |
| test                       | person 5                             |                           | 1/4/50                      | 19-         | 19-100 Years      |                    |                 | COVID-19               |                     | 06/13/2023   |         | T<br>m   | This immunization event occurred after the specified<br>maximum age for this vaccine. |          |         |                 |          | cified      |  |  |
| 8/23/2024                  |                                      |                           |                             |             | Pa                | ge 7 of            | f 7             |                        |                     |              | www     | .health  | <u>vermont.gov/</u>                                                                   | stats/re | gistrie | s/Immu          | inizatio | n-registry  |  |  |

A note: missed and invalid doses sections reflect values at the time the report is run, not the assessment date.